**Windows 10「メール」アプリ**(Windows 8/8.1 の「メール」アプリではありません) 【重要なお知らせ】

メールアカウント用にはメインのメールソフトを別途ご用意いただき、Windows10のメールアプリは 補助的にご利用ください。(補助的なご利用をお勧めする理由は下記をご確認ください。)

Windows10 のメールアプリでの受信メールの取り扱いについて

メールアプリの受信トレイでメールを削除して同期するとメールサーバからメールが削除されます。 受信メールが PC に保存されないため、過去のメールなどの確認ができなくなります。

メールサーバのメール保存日数(30日程度)が経過すると、メールアプリの受信トレイにメールが表示 されなくなります。また、他の PC で同一アドレス利用時などでメール受信後にメールサーバから受信 メールが削除されると、メールアプリの受信トレイにメールが表示されなくなります。

- 1 「メール」アプリを起動します。
- 2 「ようこそ」の画面が表示されます。[使ってみる]をクリックします。

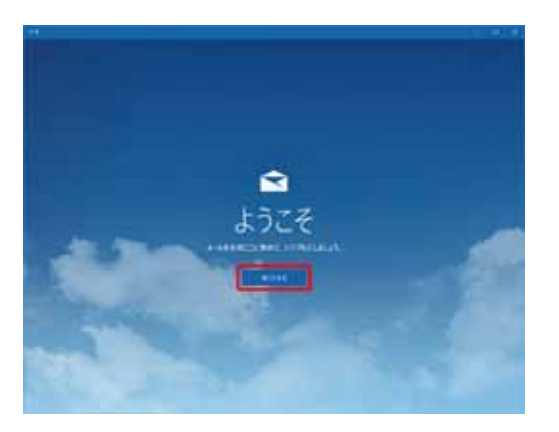

「ようこそ」の画面が表示されず、受信トレイが表示された場合は、以下の「2.1」「2.2」の手順を行 い、手順4へ進んでください。

2.1 画面左下の設定アイコンをクリックし、[アカウント]をクリックします。

2.2 [アカウントの追加]をクリックします。

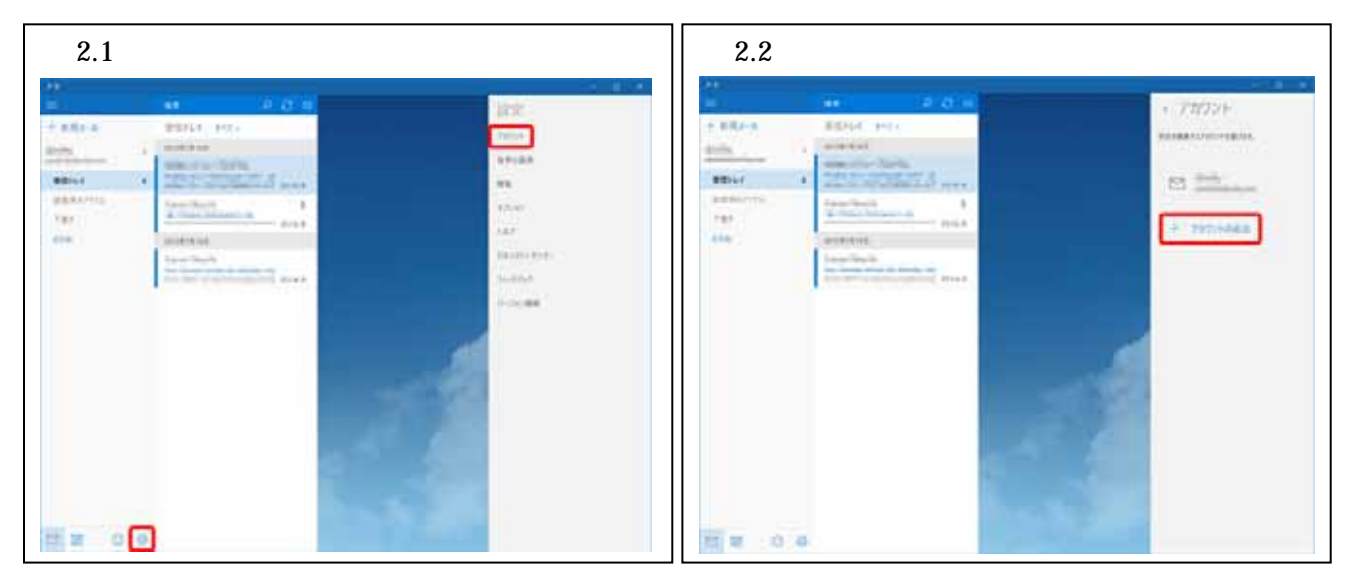

3 [アカウントの追加]をクリックします。

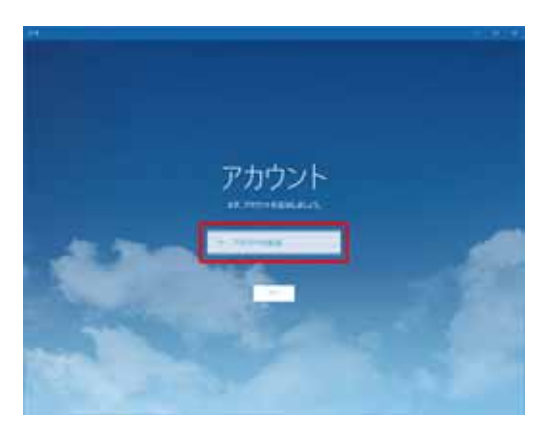

- 4 [詳細セットアップ]をクリックします。
- 5 [インターネットメール]をクリックします。

| 図 5                                                                                |
|------------------------------------------------------------------------------------|
| ×                                                                                  |
| 詳細セットアップ<br>セットアップするアカウントの種類を選んでください。わからない場合は、<br>サービス プロバイダーに問い合わせてください。          |
| Exchange ActiveSync<br>Exchange アカウントと、Exchange ActiveSync を使うその他のアカウントが含まれま<br>す。 |
| インターネット メール<br>Web ブラッパーマムールを表示する POP アカウントまたは IMAP アカウントアす。                       |
|                                                                                    |
|                                                                                    |
|                                                                                    |
| キャンセル                                                                              |
|                                                                                    |

| アカウントの追加 ×                                 |
|--------------------------------------------|
| インターネット メール アカウント                          |
| メール アドレス                                   |
| test@alato.ne.jp ×                         |
| ユーザー名                                      |
| c0123456                                   |
| 例: kevinc、kevinc@contoso.com、domain¥kevinc |
| パスワード                                      |
| •••••                                      |
| アカウント名                                     |
| test@alato.ne.jp                           |
| ーーーーーーーーーーーーーーーーーーーーーーーーーーーーーーーーーーーー       |
| 電算 太郎                                      |
| 受信メール サーバー                                 |
| mb.alato.ne.jp                             |
| アカウントの種類                                   |
| POP3 ~                                     |
| メールの送信 (SMTP) サーバー                         |
| mb.alato.ne.jp                             |
| ✓ 送信サーバーには、認証が必要です                         |
| ✔ 送信メールに同じユーザー名とパスワードを使用する                 |
| ── 受信メールには SSL が必要                         |
| □ 送信メールには SSL が必要                          |
| キャンセル サインイン                                |

6 「インターネットメールアカウント」画面が表示され たら、以下の通り設定し、

[サインイン]をクリックします。

メールアドレス : ご利用になる alato.ne.jp の メールアドレスを入力します。

ユーザー名 : 会員登録通知書のメールア カウントを入力します。

電子メールアドレスとは異なりますので、あらかじめメール アドレスの@より前の部分が入っていた場合は削除し、会員登 録通知書のメールアカウント(小文字のcまたはpまたはgで始 まる半角英数字の文字列)を入力します。

複数のメールアドレスを取得されている場合、4 で入力した メールアドレスと同じ行にある物を入力して下さい。

パスワード : 会員登録通知書のメールパ スワードを入力します。

複数のメールアドレスを取得されている場合、入力したメ ールアドレスと同じ行にある物を入力して下さい。

メールアカウント、メールパスワードは大文字・小文字を 区別します。間違えないように入力して下さい。

アカウント名 : 受信トレイやアカウントの 一覧に表示する名前を入力します。

この名前を使用してメッセージを送信: 送信者と して相手に通知される名前を入力します。

受信メールサーバー: mb.alato.ne.jp
アカウントの種類 : POP3
送信 (SMTP)サーバー : mb.alato.ne.jp
送信サーバーは認証が必要 : チェックを入れます。
メールの送信に同じユーザー名とパスワードを使う : チェックを入れます。
受信メールに SSL を使う : チェックを外します。
送信メールに SSL を使う : チェックを外します。

7 完了画面が表示されたら、[完了]をクリックします。
以上でメールの設定は完了です。
自分宛にメールを送信し、受信できるかどうか試してください。